# Utbildning administration SLU

# Innehåll

| 1.1 Navigering                     | 1  |
|------------------------------------|----|
| 1.2 Användarprofil                 | 2  |
| 1.3 Överblick och Navigering       | 3  |
| 1.4 Filter i Överblicken           | 4  |
| 2.1 Kundkort                       | 4  |
| 2.2 Patientkort                    | 5  |
| 2.3 Uppgifter                      | 5  |
| 2.4 Triage                         | 7  |
| 2.5 Remitterade patienter          | 7  |
| 3.1 Kunder & Patienter             | 8  |
| 3.2 Fakturor                       | 9  |
| 3.3 Försäkringskrav                | 9  |
| 3.4 Tidsbokning                    | 10 |
| 3.5 Skapa kund och patient         | 10 |
| 3.6 Anteckningar och kommunikation | 12 |
|                                    |    |

#### 1.1 Navigering

Välkommen till utbildning i **PROVET** Cloud Börja med att logga in i testsystemet <u>https://provetcloud.com/3949</u> Kom ihåg att

använda **Google Chrome** som din webbläsare. Läs gärna instruktionen samtidigt som du klickar dig runt till de olika platserna i systemet.

Kontrollera att du är på inne rätt enhet, du ser vilken enhet du är inne på i vänster hörn. Här går det alltså att skifta vilken klinik du är inne på, klicka på namnet för att få fram de andra klinikerna och klicka på den som är aktuell för dig. Idag väljer du smådjurskliniken.

| ≡ (                 | Smådjursklini | ken (utb.miljö | j)     |                       |                |                |              |   |               |
|---------------------|---------------|----------------|--------|-----------------------|----------------|----------------|--------------|---|---------------|
| 3<br>10<br>10<br>10 | Överblick     | Triage         | Planer | Laboratoriediagnostik | Bilddiagnostik | Remitterade pa | atienter     |   |               |
|                     | Senaste kons  | ultationer     |        |                       |                |                |              |   |               |
|                     | Filter        |                |        | Q Alla avd            | elningar       | ×Q             | All personal | × | Alla patiente |
| >>                  |               |                |        |                       |                |                |              |   |               |

#### 1.2 Användarprofil

Längst upp till höger på sidan hittar du ditt namn. Klickar du där visas en lista.

| 🜲 0 💽 0 Q         | Demo Smådjur 🗸                     |
|-------------------|------------------------------------|
|                   | Användarprofil                     |
|                   | Kommunikation                      |
|                   | Användarstöd                       |
|                   | Kunskapsbas                        |
|                   |                                    |
|                   | Snabb inloggning / Växla användare |
| V Q Alla djurslag | Utloggning                         |

Om du klickar dig in på *Användarprofil* så kan du korrigera vissa personuppgifter och ändra språk vid behov.

Börja med att skrolla ned till "Ändra lösenord" och välj ett nytt lösenord.

Testa sedan att ändra dina inställningar under "*Preferenser*" genom att skifta tema från "*Standard*" till "*Tillgänglig*".

Notera framförallt färgskillnaderna för hur du ser att du fått en *Uppgift* samt hur filtret över konsultationsstatus är markerat:

|          | P | Smådjursklinik | ken (utb.miljö | )      |                    |      |       |              |                    |                |                      | ٩       |                            |                 | ) 🚺 🕨          | emo Smådjur 🖣 |
|----------|---|----------------|----------------|--------|--------------------|------|-------|--------------|--------------------|----------------|----------------------|---------|----------------------------|-----------------|----------------|---------------|
| 3)<br>10 |   | Överblick      | Triage         | Planer | Laboratoriediagnos | stik | Bildo | liagnostik   | Remitterade        | patienter      |                      |         |                            | + Kassa         | försäljning    | Verktyg 🗸     |
| (ttt)    |   | Senaste konsu  | Itationer      |        |                    |      |       |              |                    |                |                      |         |                            |                 |                |               |
| >>       |   | Filter         |                | C      | Alla avdelningar   | ×    | Q     | All personal | ×<br>aktiva Ankomm | Alla patienter | n Avvaktar utskrivni | Q<br>ng | Alla djursl<br>Fakturering | ag<br>Utskriven | × Faktura beta | ·▼<br>Id      |

| ≡      | P  | Smådjurskliniken (utb.miljö)  | ) -           |          |                      |          |           |                       |                     | <b>2</b> 0 Q   |                        | ) 🕕 Ellino   | or (Yoma) Hedblom 🧃 |
|--------|----|-------------------------------|---------------|----------|----------------------|----------|-----------|-----------------------|---------------------|----------------|------------------------|--------------|---------------------|
| 0      |    | Överblick Triage M            | Min arbetsyta | Planer   | Laboratoriediagnosti | ik Bildd | iagnostik | Remitterade patienter | r                   |                | + Kassaförsäljni       | ng Verktyg   | - Dagrapport        |
| E,     |    | Prenumeration på Provet Cloud |               |          |                      |          |           |                       |                     |                |                        |              | Þ                   |
| L<br>L |    |                               |               | %        | -96 %                |          | 1         | 0000 +379 %           |                     | 67             | 0                      |              | +214 %              |
| 55     | 53 | Senaste konsultationer        |               |          |                      |          |           |                       |                     |                |                        |              |                     |
| ,      | >  | Filter                        | ٩             | Alla avd | elningər ×           | Q All pe | rsonal    | × Alla patier         | nter                | Ý              | Alla djurslag          | ×            | 1-                  |
|        |    |                               |               |          |                      |          |           | Alla aktiva Ank       | kommen Konsultation | Avvaktar utskr | ivning Fakturering Uts | kriven Faktu | ira betald          |

#### 1.3 Överblick och Navigering

Målet med denna uppgift är att du ska klicka dig runt för att orientera dig lite i menyerna innan vi går vidare med specifika uppgifter. Du ska inte ändra någon information nu, utan bara titta hur det hänger ihop.

Starta på Överblick. Se vilka olika avsnitt som finns på startsidan. I menyn till vänster, i flikarna högst upp samt i översta menyraden.

| ≡               | P | Smådjursklinik          | en (utb.miljö | ō)        |        |                  |             |      |                       |             |              | 4            |                      | ٩               |           |              | Demo Smådjur         |
|-----------------|---|-------------------------|---------------|-----------|--------|------------------|-------------|------|-----------------------|-------------|--------------|--------------|----------------------|-----------------|-----------|--------------|----------------------|
| 3<br>10<br>10   |   | Överblick               | Triage        | Planer    | Labora | atoriediagnostik | Bilddiagnos | stik | Remitterade patienter |             |              |              |                      |                 | + Kassa   | aförsäljning | Verktyg <del>-</del> |
|                 |   | Senaste konsu<br>Filter | ltationer     |           | ٩      | Alla avdelningar | ×           | ٩    | All personal          | × A         | la patienter |              | ~ Q .                | Alla djurslag   |           | ×            | F-                   |
| <b>&gt;&gt;</b> |   |                         |               |           |        |                  |             |      |                       | Alla aktiva | Ankommen     | Konsultation | Avvaktar utskrivning | Fakturering     | Utskriven | Faktura be   | tald                 |
|                 |   | Kolumner<br>Kund        | ÷             | Patienter |        | Påbörjade        | 🔶 Avslut    | ade  | Besöksorsak  Status   |             |              | Avdelni      | ng                   | Student/resider | nt F      | ers.         |                      |

- I högra hörnet ser du vem som är inloggad.
- Intill namnet ser du ett sökfält som vi kommer kalla för *Supersök*, där du kan söka på allt från namn eller nummer på patient eller kund till priser på artiklar.
- Intill sökfältet ser du dina *Uppgifter* och *Meddelanden*. Det sistnämnda är inget som du kommer använda dig av men tex. kan en veterinär få ett meddelande att dennes bokade patient ankommit.
- I den vänstra menyn med svart bakgrund har du fem knappar (beroende på vilken behörighet du har i systemet kan det vara färre knappar). För varje knapp finns flikar. I bilden ovan är vi på Överblick som har flikarna Överblick, Triage, Planer, Laboratoriediagnostik, Bilddiagnostik och Remitterade patienter.

Testa vilka flikar som finns under knappen Kunder & Patienter.

Överblicken är central i Provet Cloud. Du kan nå det mesta bara ett par klick från denna sida och med hjälp av filter får du en god överblick över klinikernas dagliga flöde.

#### 1.4 Filter i Överblicken

#### I Överblicken kan du

- Söka efter en patient
- Filtrera efter vilken avdelning patienten är på
- Vem som är ansvarig vårdgivare
- Om patienten är på polikliniken eller i sjukhusvård samt vilket djurslag.
- Man kan även välja om man vill se alla patienter eller bara de som är ankomna, i konsultation, avvaktar utskrivning m. fl.
- Avvaktar utskrivning är de patienter som är klara med sitt besök och kunden ska betala.
- Om kunden inte ska betala direkt kan konsultationen flyttas till fliken Fakturering.
- När fakturan blir fastställd går det inte längre att debitera något mer, det går inte att ändra något i konsultationen och det går inte att skapa ett försäkringskrav för att direktreglera besöket.
- Konsultationen byter då till status Utskriven.
- När fakturan sedan är fullt betald ändras konsultationen till status Faktura betald.

| Överblick     | Triage     | Planer | Laboratoriediagnostik | Bilddiagnostik       | Remitterade patienter          |                      | + Kass                | aförsäljning Verktyg - |
|---------------|------------|--------|-----------------------|----------------------|--------------------------------|----------------------|-----------------------|------------------------|
| Senaste konsu | ultationer |        |                       |                      |                                |                      |                       |                        |
| Filter        |            | C      | Alla avdelningar      | Q All personal       | × Alla patienter               | ~ Q                  | Alla djurslag         | × /-                   |
|               |            |        |                       | Alla                 | a aktiva Ankommen Konsultation | Avvaktar utskrivning | Fakturering Utskriven | Faktura betald         |
| Kolumner      |            |        |                       |                      |                                |                      |                       |                        |
| Kund          | 🔶 Pat      | ienter | Pâbörjade   Av        | slutade  Besöksorsak | ≑ Status                       | Avdelning            | Student/resident      | Pers.                  |

I statusen *Fakturering* hamnar alltså de konsultationer/besök som ska faktureras eller kanske de som ska godkännas inför en kreditering. Så denna status kommer vara mest aktuell för er. Ni som jobbar på ekonomi kan fånga upp de besök som ska faktureras. Ni som är klinikchefer kan tex. se över de besök som ska godkännas för kreditering. Vi återkommer senare med den nya rabatterings- och krediteringsplanen som Jesper jobbar på samt hur rutinen för fakturering ser ut mellan Provet och UBW vid Go-Live.

### 2.1 Kundkort

• För att komma till kundkortet trycker du på kundens namn. Du kan söka fram en kund från Kunder och patienter eller i Supersök – längst upp i höger hörn.

• På kundkortet ser du ett blått fält med kundens namn och telefonnummer, detta fält följer med även när du scrollar ner på sidan. Du ser även grå ruta med kundens kontaktuppgifter och en bild på en människa, ingen bild eller information om djuret.

• Du kan härifrån tex. lägga till en ny patient, göra en kassaförsäljning eller redigera kundens uppgifter.

| 😑 🦻 Smådjurs          | skliniken (utb.miljö) – |                                            |               |                                                   |                                   | 🌲 D 🛃 B 🔍                                   | 🜔 Ellinor (Yoma) Hedblom –                                                                                |
|-----------------------|-------------------------|--------------------------------------------|---------------|---------------------------------------------------|-----------------------------------|---------------------------------------------|----------------------------------------------------------------------------------------------------|
|                       | C Kund Alt              | oan Hosh (108) +46704852285 D              |               |                                                   |                                   |                                             |                                                                                                    |
| Overblick             |                         | +16/704852285 🗋<br>🛣<br>Vog 22, 888 88 Byn |               |                                                   |                                   |                                             | Allmän information<br>Patienter >><br>Förskottsbetalningar<br>Fakturor<br>Historik för produktförsäljning |
| Tidsbokning           |                         |                                            | s             | niv ut kundetikett 🛛 🕈 Preliminär prisuppgift 📘 🕇 | + Patient → 🛛 + Boka tid → 🛛 + Ke | nsultation + Kassaförsäljning + Förskottsbe | Försäkringskrav<br>Preliminär prisuppgift<br>Formulär                                                     |
| Rapporter             | (1) Allmän in           | nformation- Kund 🔽                         |               |                                                   |                                   |                                             | Anteckningar &<br>kommunikation<br>Kundrabatt                                                             |
| £63                   | Förnamn                 | Alban                                      | Efternamn     | Hosh                                              | Personnummer                      |                                             |                                                                                                    |
| 2005<br>Instilluinger | Organisations namn      |                                            |               |                                                   |                                   |                                             |                                                                                                    |
| manaminiyar           | Adress                  | Väg 22                                     | Visa pä karta |                                                   |                                   |                                             |                                                                                                    |
| <<                    | Postort                 | Byn                                        | Postnummer    | 888 88                                            |                                   |                                             |                                                                                                    |
|                       | Land                    | SE                                         |               |                                                   |                                   |                                             |                                                                                                    |
|                       | Telefon                 | +46704852285                               |               |                                                   |                                   |                                             |                                                                                                    |
|                       | Anpassade fält          |                                            |               |                                                   |                                   |                                             |                                                                                                    |
|                       | Utanför EU              | Nej                                        |               |                                                   |                                   |                                             |                                                                                                    |
|                       | Epostfaktura till       |                                            |               |                                                   |                                   |                                             |                                                                                                    |
|                       | Fakturareferens         |                                            |               |                                                   |                                   |                                             |                                                                                                    |
|                       | ~                       |                                            |               |                                                   |                                   |                                             |                                                                                                    |

#### 2.2 Patientkort

• För att komma till patientkortet trycker du på patientens namn. Det kan du göra från alla platser där namnet syns som en blå länk, ex. kundkortet eller Översikten. Du kan också söka fram en patient under *Kunder & patienter* eller i *Supersök* – i höger hörn.

• På patientkortet ser du ett blått fält med patientens och kundens namn, kundens telefonnummer, patientens djurslag, födelsedatum och vikt. Fältet följer med även när du scrollar ner på sidan. Du ser även en grå ruta med patientens uppgifter *samt* kundens namn och uppgifter. Du ser både bilden av en katt (eller ett foto på patienten) och en bild på en människa.

• Från denna sida kan du tex. boka en tid eller redigera patientens uppgifter.

| 😑 🝺 Smådjur:       | skliniken (utb.miljö) –     |                                                      |                                                     | 🜲 0 💽 6 🔍                                                                     | 🔵 👤 Ellinor (Yoma) Hedblom 🗸    |
|--------------------|-----------------------------|------------------------------------------------------|-----------------------------------------------------|-------------------------------------------------------------------------------|---------------------------------|
|                    | 🖾 Patient                   | Laban (177) / Alban Hosh +46704852285 🛙              | Hund 2010-06-07, 10 år 6 månader 15 kg (2020-11-27) |                                                                               |                                 |
| Overblick          |                             | Hund, Hane, kastrerad                                |                                                     | Alban Hosh (108)                                                              | Allmän information              |
| 6                  | 5-2                         | 2010 06 02, Ålder: 10 år 6 månader<br>Försäkring: IF | $\frown$                                            | +46704852285                                                                  | Konsultationshistorik           |
| Kunder & Patienter |                             | Viii. 15 kg (2020 11 27)                             |                                                     | Vag 22, 888 88 Byn                                                            | Försäkringskrav                 |
|                    |                             |                                                      |                                                     |                                                                               | Anteckningar &<br>kommunikation |
| Tidsbokning        |                             |                                                      | C - Verktyg - + Preliminar                          | r prisuppgift 🛛 🕂 Boka tid 🕞 🕇 Konsultation 🛛 🕂 Kassatörsäljning 🏼 🖉 Historik | Påminnelser                     |
|                    | Allmän                      | information- Patient                                 |                                                     |                                                                               | Vaccinationshistorik            |
|                    | @ AllIndii                  |                                                      |                                                     |                                                                               | Formulär                        |
| Rapporter          | Nemn                        | Laban                                                | Senaste konsultationen                              | 2020-11-27 13:17 (Smådiurskliniken (uth miliö))                               | Mätbara parametrar över tid     |
| τ <sup>Ω</sup> τ   | Djurslag                    | Hund                                                 | Res                                                 | None                                                                          |                                 |
| Installningar      | Kön                         | Hane, kastrerad                                      |                                                     |                                                                               |                                 |
| <<                 | Födelsedatum                | 2010-06-02                                           | Registreringsdatum                                  | 2020-11-27                                                                    |                                 |
|                    | Färg                        | Beige                                                |                                                     |                                                                               |                                 |
|                    | Försäkring                  | IF                                                   |                                                     |                                                                               |                                 |
|                    | Ej till livsmedelsproduktio | n! 🗆                                                 |                                                     |                                                                               |                                 |
|                    | Anpassade fält              |                                                      |                                                     |                                                                               |                                 |
|                    | Gammalt journalnummer       |                                                      |                                                     |                                                                               |                                 |
|                    | Diagnos från tidigare jour  | nalsystem                                            |                                                     |                                                                               |                                 |

#### 2.3 Uppgifter

Bredvid *Supersök* ser du en ruta med en bock och en siffra. Klickar du på den kan du antingen skapa en ny uppgift till en kollega eller gå till dina uppgifter. Om du har uppgifter på din lista kommer de 7 äldsta uppgifterna synas i första rutan och du kan klicka på dem för att tex. markera som klar eller redigera uppgiften.

| • 0    | 9              | ٩ |      |                  | Ellinor     |
|--------|----------------|---|------|------------------|-------------|
| Test1  |                |   |      |                  |             |
| Test 2 |                |   | +    | Kassaförsäljning | Verktyg 🗸   |
| Test 3 |                |   |      |                  |             |
| Test 5 |                |   |      |                  |             |
| test 6 |                |   |      |                  |             |
| Test 7 |                |   | okat | Konsultation     | Avslutade   |
| Test 8 |                |   | J    | Ronsultation     | Avsiatade   |
|        | Ny uppgift     |   |      |                  |             |
|        | Alla uppgifter |   |      |                  | Visa utökad |

- Vill du se hela din lista klickar du på Alla Uppgifter.
- Du kan här välja det filter du vill ha, du kanske i första hand vill se de uppgifter som inte är klara.
- Du kan även välja vilken information du vill se i listan med uppgifter genom att klicka på *Column visability*. Det som du inte ser i denna vy visar sig när du klickar på redigera knappen.
- Härifrån kan du även se andras uppgiftslistor. Du ändrar då namn i *Tilldelad användare.*

Det går även att skapa delade listor som flera användare hanterar tex. kanske det ska finnas en UDS Admin? En för fakturafrågor?

Denna kommunikationsfunktion används internt men sparas även i patientkortet om uppgiften är kopplad till en patient. Senare i utbildningen ska du få skapa en uppgift.

| Filter                                    | Enhet                                         | Deadline inom (antal dagar) 💿                                                                        | Tilldelad användare                                                      |                                                                                     | + Ny uppg              |
|-------------------------------------------|-----------------------------------------------|----------------------------------------------------------------------------------------------------|--------------------------------------------------------------------------|-------------------------------------------------------------------------------------|------------------------|
| Filter                                    | Q Alla                                        | × Deadline inom (antal dagar)                                                                        | Q Ellinor (Yoma) Hedblom                                                 | ×                                                                                   | Användartillnängligh   |
| 🗋 Visa endast utgångna uppgifter          | Avdelning<br>Q. Alla                          | x                                                                                                    | 仑                                                                        |                                                                                     | nı varival tingangilgi |
| la Uppgift Telefon E∵post La              | poratoriediagnostik Klinisk anteckningsutkast | Annan                                                                                                |                                                                          | Alla Stjärnmärkt                                                                    | Ej klar Klar           |
| lumn visibility                           |                                               |                                                                                                    |                                                                          |                                                                                     |                        |
| itel 🍦 Kund 🍦 Patienter                   | Deadline 🚽 Stjärnmärkt                        | 🔻 Tilldelad användare 💠 🖟                                                                            | vdelning 🍦 Status 🍦 Typ                                                  | Skapad                                                                              | Kontroller             |
| est 6                                     | *                                             | Ellinor (Yoma) Hedblom                                                                               | Ej klar Uppgift                                                          | 2020-11-24 15:07 - EHyoma                                                           | <b>~</b> 2             |
| est1                                      | *                                             | Ellinor (Yoma) Hedblom                                                                               | Ej klar Uppgift                                                          | 2020-11-24 15:06 - EHyoma                                                           | <b>~</b>               |
| est 2                                     | *                                             | Ellinor (Yoma) Hedblom                                                                               | Ej klar Uppgift                                                          | 2020-11-24 15:06 - EHyoma                                                           | <b>I</b>               |
|                                           | *                                             | Ellinor (Yoma) Hedblom                                                                               | Ej klar Uppgift                                                          | 2020-11-24 15:06 - EHyoma                                                           |                        |
| st 3                                      |                                               |                                                                                                    |                                                                          | 2020-11-24 15:06 - EHvoma                                                           | <b>I</b>               |
| ist 3<br>ist 5                            | *                                             | Ellinor (Yoma) Hedblom                                                                               | Ej klar Uppgift                                                          |                                                                                     | _                      |
| st 3<br>st 5<br>st 7                      | *                                             | Ellinor (Yoma) Hedblom<br>Ellinor (Yoma) Hedblom                                                     | Ej klar Uppgift<br>Ej klar Uppgift                                       | 2020-11-24 15:07 - EHyoma                                                           |                        |
| st 3<br>st 5<br>st 7<br>st 8              | * *                                           | Ellinor (Yoma) Hedblom<br>Ellinor (Yoma) Hedblom<br>Ellinor (Yoma) Hedblom                           | Ej klar Uppgift<br>Ej klar Uppgift<br>Ej klar Uppgift                    | 2020-11-24 15:07 - EHyoma<br>2020-11-24 15:07 - EHyoma                              |                        |
| est 3<br>tst 5<br>tst 7<br>tst 8<br>tst 9 | *                                             | Ellinor (Yoma) Hedblom<br>Ellinor (Yoma) Hedblom<br>Ellinor (Yoma) Hedblom<br>Ellinor (Yoma) Hedblom | Ej klar Uppgift<br>Ej klar Uppgift<br>Ej klar Uppgift<br>Ej klar Uppgift | 2020-11-24 15:07 - EHyoma<br>2020-11-24 15:07 - EHyoma<br>2020-11-24 15:07 - EHyoma |                        |

#### 2.4 Triage

Vi ska titta lite närmare på fliken *Triage*. Du kommer inte använda funktionen, men det kan vara bra att veta hur du får en snabb överblick av läget på akutmottagningen på smådjurskliniken.

- Här hamnar de patienter som kommer till akutmottagningen och du kan få en aktuell status på hur många patienter som väntar på akutvård.
- Patienterna tilldelas en färg utifrån hur sjuka de är efter en triagering.
- Du ser färgen patienten tilldelats till vänster bredvid kundnamnet, om den är grå har patienten ännu inte triagerats.
- Tiderna som står i varje färgkategori anger hur snart patienten bör få vård.
- I kolumnen *Triage* längst till höger kan du se när patienten ankom och när den triagerades.
- På de som fått en triage anges hur länge de har väntat sedan de fick triage, på de som inte triagerats anges tiden från att de ankomstregistrerades.

| 3)<br>10 | Öve   | erblick    | Triage Min arbe                       | tsyta Planer  | Laboratoried                           | iagnostik   | Bilddiagnostik   | Remit                                     | terade patien | ter           |                  |                                           |            | + Kassaförsäljnin                                     | g Verktyg <del>-</del>                 | Dagrapport |
|----------|-------|------------|---------------------------------------|---------------|----------------------------------------|-------------|------------------|-------------------------------------------|---------------|---------------|------------------|-------------------------------------------|------------|-------------------------------------------------------|----------------------------------------|------------|
|          | PF    | RIO 1 (    | ) <b>Omedelbar vård</b><br>Obegränsad | PRIO 2        | 1 Triage 10 min, ve<br>10 - 15 minuter | t us 15 min | PRIO 3 1         | <b>Friage 15 min,</b><br>I 5 - 60 minuter | vet us 60 min | PRIO          | 4 0 Tria<br>60 - | <b>age 60 min, vet (</b><br>- 120 minuter | us 120 min | PRIO 5 0                                              | <b>Ej ekut, boke tid</b><br>Obegränsad |            |
|          | Triaș | gepatiente | r 2020-11-23 17:13:00                 |               |                                        |             |                  |                                           |               |               |                  |                                           |            |                                                       |                                        |            |
| <u>~</u> |       |            | Kund                                  | P             | atient                                 |             | Patientens plats |                                           | Besöksors     | ak            |                  | Pers                                      |            | Triage                                                |                                        |            |
| ~~~      |       |            | Ludde Lump 💊                          | 1             | Dammtuss Katt                          |             | ?                |                                           | Varken äter   | eller dricker |                  | AS                                        |            | 6 minuter<br>Ankommen vid 17:0                        | 7                                      | •          |
|          |       |            | Pelle Plutt 🗣                         |               | Fiona Hund                             |             | ?                |                                           | Hälta VF, sv  | ullnad        |                  | AS                                        |            | 2 minuter<br>Ankommen vid 17:1                        | 1                                      |            |
|          | Р     | PRIO 2     | Förnamn Efternamn 💊                   | 1             | Katten Katt                            |             | ?                |                                           | Smärtpåve     | kad           |                  | AS                                        |            | 1 minuter<br>Triagerad vid 17:12<br>Ankommen vid 17:0 | 9                                      | 2          |
|          | P     | PRIO 3     | Egon Fem 💊                            | l             | Lisa Kanin                             |             | ?                |                                           | Kniper med    | vänster öga   |                  | AS                                        |            | 2 minuter<br>Triagerad vid 17:11<br>Ankommen vid 17:0 | 4                                      |            |
|          | Sche  | emalagda   | besök                                 |               |                                        | 0           |                  | Alle                                      | Kommanda      | Descored      | Uteblices        | a dealered                                |            | Tuli dana Mari                                        | te Mined                               | £          |
|          | Fill  | Iter       |                                       | Alla avdelnir | igar ×                                 | All per     | sonal            | × Alla                                    | Kommande      | Passerad      | Utebliven        | Avbokad                                   | Alla 24 h  | Iva dagar Vec                                         | ka Manad                               | 7.         |
|          | Kol   | lumner     |                                       |               |                                        |             |                  |                                           |               |               |                  |                                           |            |                                                       |                                        |            |
|          | K     | und        | Patienter                             |               | ∳ Tid                                  |             | Enhet            |                                           | Besi          | öksorsak      | Status           | Avdelr                                    | ning       |                                                       | Pers.                                  |            |
| D a      | hatta | La         |                                       |               |                                        |             | Inga mat         | chande träffar                            | funna         |               |                  |                                           |            |                                                       |                                        |            |

#### 2.5 Remitterade patienter

På överblicken finns fliken *Remitterade patienter* där du kan få en överblick av remissflödet. Du kan här se vilka remisser som är:

- Mottagna kund och patient skapade men är inte bokade för besök än
- Bokade bokade för besök
- Konsultation patienten är under behandling
- Avslutade fakturan är fastställd
- Remissvar skickat ansvarig veterinär hos er har besvarat remitterande veterinär
- Avbokade patienten har haft en bokad tid men om- eller avbokat.

| ≡ (             | Smi    | djursklinik   | en (utb.miljö | )               |           |                                              |                              |                                  |   |                                    |                               |                           |                                  |                |          |                     | <b>2</b> 0 Q   |           |                        | Demo Smår  | djur 🔫 |
|-----------------|--------|---------------|---------------|-----------------|-----------|----------------------------------------------|------------------------------|----------------------------------|---|------------------------------------|-------------------------------|---------------------------|----------------------------------|----------------|----------|---------------------|----------------|-----------|------------------------|------------|--------|
| 3)<br>110       | Öv     | erblick       | Triage        | Planer          | Laborato  | priediagnostik                               | Bilddiagnostik               | Remitterade patienter            |   |                                    |                               |                           |                                  |                |          |                     |                |           | + Kassaförsäljn        | ng Verktyg | •      |
|                 | Öve    | erblick       | för ren       | nitterac        | le patie  | nter                                         |                              |                                  |   |                                    |                               |                           |                                  | _              |          |                     |                |           |                        | Ny remis   | 55     |
| <b>&gt;&gt;</b> | Filter | 9             |               |                 |           |                                              |                              | Personal                         |   |                                    | Avdelninger                   |                           |                                  | Status<br>Alla | Mottagen | Besök bokat         | Konsultation   | Avslutade | Remissvar skickat      | Avbokad    |        |
|                 | Kolu   | mer           |               |                 |           |                                              |                              |                                  |   |                                    |                               |                           |                                  |                |          |                     |                |           | Visa utökai            | soining 🗡  | •      |
|                 | Da     | um            | Remiss        | Status          | 0         | Kund / Patient                               | Remitterand                  | e organisation / Veterinär       | 0 | Tidsbokning                        | / Konsultation                | Uppgi                     | ifter                            |                |          | Avdelning           |                | \$        | Person                 | 0          |        |
|                 | 20     | 20-09-16 8:1  | 5 17          | Remis<br>skicka | svar<br>t | Ludde Lump<br>Dammtuss Katl                  | Ambulatorisi<br>Ambulatorisi | a kliniken SLU<br>a kliniken SLU |   | Konsultation<br>Test<br>2020-11-10 | к<br>11:28 - 2020-11-10 11:30 | Skicki<br>Ellinoi<br>Klar | a remissvar<br>r (Yoma) Hedblorr | n   2020-11-1  | 1 11:00  | Akutmotta<br>(AKUT) | gning (SMÅDJUR | )         | Ellinor (Yoma) Hedblor | 1          |        |
|                 | 20     | 20-09-18 9:44 | 8             | Motta           | gen       | Jonna Gohil<br>Josha 1531-3 Nöt,<br>Holstein | Ambulatoris                  | a kiniken SLU                    |   |                                    |                               |                           |                                  |                |          | Poliklinik (        | SMÅDJUR) (POL) |           |                        | × 1        | 3      |

- Väljer du att se *Alla* kan du i kolumnen *Status* se var i flödet varje patient är för tillfället.
- Du kan söka på specifik patient i rutan *Filter*, håll muspekaren över informationssymbolen för att se vad du kan söka på.
- I rutan *Personal* kan du söka på ansvarig veterinär och se vad den har för inbokade besök.

#### 3.1 Kunder & Patienter

Gå nu till *Kunder* & *Patienter* via menyn till vänster. I denna första flik du hamnar på kan du söka efter befintliga kunder och patienter i det vita sökfältet.

- Även här finns en informationssymbol du kan hålla musmarkören över för att veta vilka uppgifter du kan söka på.
- Klickar du i rutan för utökad sökning kommer fler sökalternativ upp. Systemet börjar söka efter kunder och patienter så fort du börjar skriva i fälten och resultatet kommer upp längst nerpå sidan.
- Resultatet kan bero på vilket filter du har tex. så syns avlivade patienter i filtret *Arkiverad.*

Vissa namn kan ju både kunder och patienter ha därmed kan fler sökresultat visa sig. En del hamnar under rubriken *Kunder utan patienter* tex. vissa företag, remitterande kliniker.

| Ξ 👂 | Smådjurskliniken (utb.miljö                                                                                                    | )                      |            |                 |                       |                 |       |     | <b>2</b> 0 a       |                    | Demo Smådjur 👻         |
|-----|----------------------------------------------------------------------------------------------------|------------------------|------------|-----------------|-----------------------|-----------------|-------|-----|--------------------|--------------------|------------------------|
|     | Kunder & Patienter                                                                                                    | Preliminär prisuppgift | Fakturor   | Försäkringskrav | Påminnelser           |                 |       |     |                    |                    |                        |
|     | Sökning efter kunder och patier<br>egon<br>Utökad sökning<br>Totala kunder: 104, patienter: 16<br>Sikking efter kunder och patienter: ege | ner 0                  |            |                 |                       |                 |       | ۶.  |                    |                    | Ny kund                |
|     | $\hat{\mathbf{r}}$                                                                                                    |                        | A Parlan   |                 | é. Divelar            |                 | 6 D.: |     |                    | Alla Aktiv Arkiver | Exportera 🕶            |
|     | Egon Fem (93) 🔖                                                                                                    |                        | Lisa (135) |                 | Kanin                 |                 | None  | Väg | en 2, 111 11 Orten |                    |                        |
|     | Kunder utan patiente                                                                                                    | r                      |            |                 |                       |                 |       |     |                    | Föregående         | 1 Nästa<br>Exportera • |
|     | Namn                                                                                                    | -                      |            |                 | Adress                |                 |       |     |                    |                    |                        |
|     |                                                                                                    |                        |            |                 | Ingen data funnen. In | nportera kunder |       |     |                    |                    |                        |
|     |                                                                                                    |                        |            |                 |                       |                 |       |     |                    | Föregå             | ende Nästa             |
|     |                                                                                                    |                        |            |                 | © 2020 Prove          | t Cloud         |       |     |                    |                    |                        |

Här är också ett av tre ställen i systemet där du kan skapa en ny kund.

#### 3.2 Fakturor

Om vi går vidare till fliken *Fakturor* så kan du här söka efter tex. en obetald faktura. Även i denna flik kan du filtrera på olika sätt, välja vilka kolumner du vill ha synliga och sedan spara just det filter du vill se nästa gång du kommer in i denna flik.

I sökfältet skriver du kundnamnet eller personnummer på kunden. Men du kan även klicka i rutan för utökad sökning för att få fler sökalternativ.

| Ξ (             | Smådji                  | rskliniken (u        | ıtb.miljö)          |                     |                    |                 |                         |                            |                 |                    |                         | <b>4</b> 0 (               | <b>3</b> 0 Q              |                         |            | Demo Smådjur - |
|-----------------|-------------------------|----------------------|---------------------|---------------------|--------------------|-----------------|-------------------------|----------------------------|-----------------|--------------------|-------------------------|----------------------------|---------------------------|-------------------------|------------|----------------|
|                 | Kund                    | er & Patie           | nter Preli          | minär pi            | risuppgift         | Faktu           | ror Försäk              | ringskrav Påminne          | ser             |                    |                         |                            |                           |                         |            |                |
|                 | Filtrer                 | på kundnamn          | , kundens personn   | ımmer <             | 5                  |                 |                         |                            |                 |                    |                         |                            |                           | Verk                    | tva -      |                |
|                 | ego                     |                      |                     |                     |                    |                 |                         |                            |                 |                    |                         | ×-                         |                           |                         |            |                |
| <b>&gt;&gt;</b> | Uti                     | kad sökning          |                     |                     |                    |                 |                         |                            |                 |                    |                         |                            |                           |                         |            |                |
|                 | Kreditt                 | kturor: Alla fakturo | r × Enhet: Smedjura | Jiniken (utb.ml     | ljo) × Filtrera på | kundnemn, kund  | nis personnummer : egon |                            |                 |                    |                         |                            |                           |                         |            |                |
|                 |                         |                      |                     |                     |                    |                 |                         |                            |                 |                    | 🗹 Endast (              | obetalda Alla Ko           | nsultation Kassaförsälj   | ning A                  | lla Utkast | Slutfört       |
|                 | Kolumne                 | Valj alla            | Valj alit på sidan  | Kunduk              | Track 🔿 💧          | Chuld à         | Kundana alaukt          | Pier Vielenskelenske skuld | rv-f-ll-d-t-res | Batalaiaaa         | ×                       | Annual scients in a second | Course Vindend ou 🔿 💧     | F                       | Chiehen A  | 1 Xahaa        |
|                 | Datum                   | aggar                | Faktura # 👳         | Kund 👳              | lotait 🙂 🁳         | Skuld 👳         | Kundens skuld           | Forsakringsbolagets skuld  | Forfallodatum   | Betainingar        | Тур                     | Ansvarig vardgivare 🍦      | Senast andrad av 😈 🍦      | E-post                  | SKICKAL    | Lankar         |
|                 | 2020-<br>11-23<br>17:06 |                      |                     | Egon<br>Fem<br>(93) | 2368,00 kr         | 2368,0<br>0 kr  | 2368,00 kr              | 0,00 kr                    |                 |                    | Kons<br>ultati<br>on    | Akutmottagning<br>Smädjur  | Ellinor (Yoma)<br>Hedblom | ellinor@<br>yoma.s<br>e |            | Konsultation   |
|                 | 2020-<br>11-19<br>9:35  |                      | 412000001<br>80     | Egon<br>Fem<br>(93) | -10920,00<br>kr    | -5920,<br>00 kr | -5920,00 kr             | 0,00 kr                    | 2020-12-19      | Försäkrings<br>rav | k Kredi<br>tfakt<br>ura | Ellinor (Yoma)<br>Hedblom  | Jonna Gohil               | ellinor@<br>yoma.s<br>e |            | % Faktura      |
|                 | 2020-<br>11-10<br>14:56 |                      | 412000001<br>70     | Egon<br>Fem<br>(93) | 2528,00 kr         | 2528,0<br>0 kr  | 498,00 kr               | 2030,00 kr                 | 2020-12-10      |                    | Kredi<br>tfakt<br>ura   | Ellinor (Yoma)<br>Hedblom  | Ellinor (Yoma)<br>Hedblom | ellinor@<br>yoma.s<br>e |            | ۹ Faktura      |
|                 |                         |                      |                     |                     | -6024,00 k<br>r    |                 |                         |                            |                 |                    |                         |                            |                           |                         |            |                |

Du kan härifrån klicka dig vidare till den aktuella fakturan eller fakturautkastet. Det går även att klicka dig vidare till konsultationen om fakturan ännu inte är fastställd.

#### 3.3 Försäkringskrav

Här finner du alla *Försäkringskrav* som skapats. Du kan söka på försäkringskravnummer, skadenummer, kund- och patientnamn. Tänk på att om du söker på ett försäkringskravnummer är det inte säkert att du får ett unikt sökresultat då siffrorna kan ingå i ett skadenummer.

Även här ställer du in det filter och de kolumner du i första hand vill se när du vistas på denna flik.

| Kund    | er & Patie   | enter Prelimi     | när prisuppgift | Fakturor För  | säkringskrav | Påminnelser           |                |          |                           |                           |               |
|---------|--------------|-------------------|-----------------|---------------|--------------|-----------------------|----------------|----------|---------------------------|---------------------------|---------------|
| Sök för | säkringskrav | $\Leftrightarrow$ |                 |               |              |                       |                |          |                           |                           |               |
| Egor    |              |                   |                 |               |              |                       |                |          |                           |                           |               |
|         | -            |                   |                 |               |              |                       | Alla Skapar    | Skapad   | Skickar Skickat Väntar p  | å information Klar Nekat  | Betalat 🖌 🗸   |
| # ÷     | Тур          | Kund $	ilde{+}$   | Patient 👙       | Skadenummer 👙 | Faktura #    | Fakturans totalbelopp | Kompensation 👙 | Status 🔻 | Skapad                    | # Modifierad              | ÷             |
| 19      | Allmän       | Egon Fem 💊        | Lisa Kanin      | 6875564       | 41200000102  | 5460,00 kr            | 3689,00 kr     | Nekat    | 2020-11-06 15:37 - EHyoma | 2020-11-06 15:48 · EHyoma | Faktura 🖍     |
| 20      | Allmän       | Egon Fem 💊        | 🧧 Lisa Kanin    | 12312         | 41200000104  | 10920,00 kr           | 5000,00 kr     | Nekat    | 2020-11-06 15:50 - EHyoma | 2020-11-19 9:35 · JG      | Faktura 🖍     |
| 23      | Allmän       | Egon Fem 💊        | Lisa Kanin      | 33456         | 41200000109  | 3445,00 kr            | 2433,00 kr     | Nekat    | 2020-11-09 9:32 - EHyoma  | 2020-11-09 9:38 - EHyoma  | Faktura 🖍     |
| 49      | Allmän       | Egon Fem 💊        | Lisa Kanin      | 4568          | 41200000168  | 2528,00 kr            | 2300,00 kr     | Nekat    | 2020-11-10 14:52 - EHyoma | 2020-11-10 14:54 - EHyoma | Faktura 💉     |
| 50      | Allmän       | Egon Fem 💊        | Lisa Kanin      | 4685          | 41200000170  | 2528,00 kr            | 2030,00 kr     | Klar     | 2020-11-10 14:55 - EHyoma | 2020-11-10 14:56 - EHyoma | Faktura 💉     |
|         |              |                   |                 |               |              |                       |                |          |                           | Föreg                     | äende 1 Nästa |

# 3.4 Tidsbokning

Vi går vidare till den tredje och sista knappen (beroende på vilken behörighet du har kan fler finnas, om så är fallet för dig går vi igenom dem i nästa utbildning) *Tidsbokning* i menyn till vänster.

- I denna vy kan du se lediga besökstider till olika avdelningar och veterinärer. Du ser även vilka som är bokade och om du klickar på en ledig tid kan du boka den.
- Även här finns flera olika filtreringsalternativ, testa och se vilka filter som finns.

| Återställ tilter                                                                                                    |      | 0 idaa     |                | onsdag november 25, 2020 |            |            |                    |            |            |            |           |           | dag vecka måpad |             |               |
|----------------------------------------------------------------------------------------------------|------|------------|----------------|--------------------------|------------|------------|--------------------|------------|------------|------------|-----------|-----------|-----------------|-------------|---------------|
| Actatur Inter                                                                                                    |      | e idag     |                |                          |            |            |                    |            |            |            |           |           | dug             | Vecku mu    |               |
| Allmän                                                                                                    | 3    | WAR        | Akutmottagning | Bildavläsning            | DT Smådjur | Emil Olsen | Ingrid Soto Flores | KV Medicin | Lena Ström | MR Smådjur | Röntgen 1 | Röntgen 2 | Ultraljud 1     | Ultraljud 2 | Ellen Sundber |
| Bara användare med arbetspass                                                                                                    |      |            | Smědjur        | Smädjur                  |            |            |                    |            |            |            | Smädjur   | Smädjur   | Smädjur         | Smädjur     |               |
| Dölj avdelningkolumnerna                                                                                                    |      |            |                |                          |            |            |                    |            | Lägg till  |            |           |           |                 |             |               |
| Anvand daosvy                                                                                                    |      | hela dagen |                |                          |            |            |                    |            |            |            |           |           |                 |             |               |
|                                                                                                    |      | 15:50      |                |                          |            |            |                    |            |            |            | Pricken   |           |                 |             |               |
|                                                                                                    |      | 15:55      |                |                          |            |            |                    |            |            |            | (175),    |           |                 |             |               |
| Avdalningar                                                                                                    |      | 16:00      |                |                          |            |            | 16:00 Återbesök    |            |            |            |           |           |                 |             |               |
|                                                                                                    |      | 16:05      |                |                          |            |            |                    |            |            |            |           |           |                 |             |               |
| Akutmottagning (SMADJUR)                                                                                                    |      | 16:10      |                |                          |            |            |                    |            |            |            |           |           |                 |             |               |
| Coperation (SMADJUR)                                                                                                    |      | 16:15      |                |                          |            |            |                    |            |            |            |           |           |                 |             |               |
| Poliklinik (SMÅDJUR)                                                                                                    |      | 16:25      |                |                          |            |            |                    |            |            |            |           |           |                 |             |               |
| ⊡Vālj elle                                                                                                    |      | 16:30      |                |                          |            |            | 16:30 Återbesok    |            |            |            |           |           |                 |             |               |
|                                                                                                    |      | 16:35      |                |                          |            |            |                    |            |            |            |           |           |                 |             |               |
| Team                                                                                                    | 5    | 16:40      |                |                          |            |            |                    |            |            |            |           |           |                 |             |               |
| Exotic                                                                                                    |      | 16:45      |                |                          |            |            |                    |            |            |            |           |           |                 |             |               |
| KY (pol)                                                                                                    |      | 16:50      |                |                          |            |            |                    |            |            |            |           |           |                 |             |               |
| Alexandra (1997)                                                                                                    |      | 16:55      |                | ~                        |            |            | 17:00 Återbesök    |            |            |            |           |           |                 |             |               |
| Convection of the state of the state of the  |      | 17:05      |                | - 4 2                    |            |            |                    |            |            |            |           |           |                 |             |               |
| Contaimologi (op)                                                                                                    |      | 17:10      |                |                          |            |            |                    |            |            |            |           |           |                 |             |               |
| Cftalmologi (pol)                                                                                                    |      | 17:15      |                |                          |            |            |                    |            |            |            |           |           |                 |             |               |
| ✓Välj elle                                                                                                    |      | 17:20      |                |                          |            |            |                    |            |            |            |           |           |                 |             |               |
|                                                                                                    |      | 17:25      |                |                          |            |            |                    |            |            |            |           |           |                 |             |               |
| Ansvarig värdgivare                                                                                                    | (12) | 17:30      |                |                          |            |            | 17:30 Aterbesok    |            |            |            |           |           |                 |             |               |
| Filter                                                                                                    |      | 17:35      |                |                          |            |            |                    |            |            |            |           |           |                 |             |               |
| Statements mine Condition                                                                                                    |      | 17:45      |                |                          |            |            |                    |            |            |            |           |           |                 |             |               |
| Sector and the sector and the sector |      | 17:50      |                |                          |            |            |                    |            |            |            |           |           |                 |             |               |
| Cheloaviashing Smadjur                                                                                                    |      | 17:55      |                |                          |            |            |                    |            |            |            |           |           |                 |             |               |
| ☑DT Smådjur                                                                                                    |      | 18:00      |                |                          |            |            | 18:00 Återbesök    |            |            |            |           |           |                 |             |               |
| Emil Olsen                                                                                                    |      | 18:05      |                |                          |            |            |                    |            |            |            |           |           |                 |             |               |
| ☑Ingrid Soto Flores                                                                                                    |      | 18:10      |                |                          |            |            |                    |            |            |            |           |           |                 |             |               |
| KV Medicin                                                                                                    |      | 18:15      |                |                          |            |            |                    |            |            |            |           |           |                 |             |               |
| n Ström                                                                                                    |      | 18:20      |                |                          |            |            |                    |            |            |            |           |           |                 |             |               |

3.5 Skapa kund och patient

Du ska nu skapa en ny kund och en patient.

- 1. Gå till Kunder & Patienter, klicka där på Ny kund
- Fyll i information om kunden, du kan exempelvis använda ditt eget namn eller hitta på någon. OBS! Om du fyller i telefonnummer och mejladress, tänk på att använda dina uppgifter där!
- 3. Som personnummer kan du skriva ett och se vad som händer när du går vidare till adressfältet.
- 4. Systemet uppmärksammar att det redan finns en kund med detta personnummer för att undvika dubbla kundkort. Klickar du på *Visa dubbletter* får du fram den kund som har samma personnummer och visar det sig vara den kunden kan du avbryta skapandet av ny kund och gå vidare till det befintliga kundkortet.
- 5. Men idag ignorerar du detta och fortsätter fylla i information om kunden.
- 6. Klicka på *Spara*, då kommer ännu en hint om att kund med personnummer finns redan, klicka i rutan *Spara utan hänsyn till duplicerat id-nummer*.
- 7. Kundkortet innehåller information om kunden/djurägaren. Här finner du information om telefonnummer, mailadress eller taggar kopplade till den här kunden. Härifrån kan du till exempel lägga till nya patienter, se tidigare fakturor eller se vilka patienter som finns kopplat till kunden.

| Kundinform<br>Matcha kiterier:<br>• Personaummer<br>Visa dubblemer | ationen ka          | nske redan existerar                                                      |                                    |                                            |  |
|--------------------------------------------------------------------|---------------------|---------------------------------------------------------------------------|------------------------------------|--------------------------------------------|--|
| 🛞 Kund                                                             |                     |                                                                           |                                    |                                            |  |
|                                                                    | Förnemn             | Abas                                                                      | Adress                             | Adress                                     |  |
|                                                                    | Efternamn           | Hosh                                                                      |                                    |                                            |  |
|                                                                    | Personnummer 🖯      | ·                                                                         | Tredje mden                        | Tredje naden                               |  |
|                                                                    |                     | Formatet för ID numeet är folaktigt.                                      | Pastnummer ()                      | Pesnunner                                  |  |
|                                                                    | Organisations name  | Organisations name                                                        | Perter                             | Denne                                      |  |
|                                                                    |                     | Remitterande organisation Remitterande veterinar Production animal client | Poter                              | Poser                                      |  |
|                                                                    | Teggar              | •                                                                         | Land                               | Sverige v                                  |  |
| Krit                                                               | iska anteckningar 😚 | Kiitiska anteckningar                                                     | Emeli                              | Enal                                       |  |
|                                                                    | Konnenterer O       | Vermantur                                                                 | E-post 2 🕚                         | E-post 2                                   |  |
|                                                                    | Komerare V          | A A A A A A A A A A A A A A A A A A A                                     | Antel förfallodegar för faktura () | Antal förfallodagar för faktura            |  |
| Alternativ                                                         | fakturamottagare 🕚  | Q                                                                         | Hemavielning                       | Sendduord/index fath mile)                 |  |
|                                                                    |                     | Alternativ faktureringsadress 0                                           |                                    |                                            |  |
|                                                                    |                     |                                                                           | кшлатур                            | Dungare                                    |  |
|                                                                    |                     |                                                                           |                                    | Avaktinera SMS- och meljutskick till kund. |  |
|                                                                    |                     |                                                                           |                                    | Avaktivers mejlutskick                     |  |
|                                                                    |                     |                                                                           |                                    |                                            |  |

- 8. Klicka på +*Patient* och fyll i uppgifter om djuret.
- 9. Spara

Nu ska du få skapa en företagskund från en annan vy än den ni fått se tidigare.

- 1. Gå till Överblicken
- 2. Klicka på Verktyg och +Kund
- 3. Hitta på ett företagsnamn och skapa en företagskund
- 4. Klickar du i rutan *Remitterande organisation* dyker det upp fler fält att fylla i eller göra ett val i.
- 5. Se över vilka fält som finns och fyll i de som blir relevanta för er som standard.
- 6. Klicka på Spara

| ③ Kund                        |                                                              |                                       |                                   |                                        |                        |
|-------------------------------|--------------------------------------------------------------|---------------------------------------|-----------------------------------|----------------------------------------|------------------------|
| Förnernn                      | Förnamn                                                      |                                       | Adress                            | Hamren 1                               |                        |
| Efternamn                     | Efternamn                                                    |                                       |                                   |                                        |                        |
| Personnummer 😚                | Personnummer                                                 |                                       | Tredje mden                       | Tredie raden                           |                        |
| Groupiseticos nemo            | Dristorizons AR                                              |                                       | Postnummer ()                     | ***                                    |                        |
| organizations mann            | Prince Comp Ab                                               |                                       |                                   | 000 00                                 |                        |
| Kundtyp                       | Företag                                                      |                                       | ~ Postort                         | Hemissaden                             |                        |
| Momonummer 😶                  | 12345                                                        |                                       | Land                              | Sverige                                | ~                      |
| Registreringsnummer           | 654321-1234                                                  |                                       | Email                             | Email                                  |                        |
|                               | Remitterande organisation Remitterande                       | e veterinăr 🔲 Production animal ciler | E-post 2 🖯                        | E-post 2                               |                        |
| Tegger                        | •                                                            |                                       | Antel förfellodeger för fekture 🖯 | Antal förfallodagar för faktura        |                        |
| Kritiska enteckninger 🕚       | Kritiska anteckningar                                        |                                       | Hemaydeining                      | Smådurskinken (utomiliö)               | ~                      |
| Kommenterer 😗                 | Kommentarer                                                  |                                       | Eurofeen                          | Divisione                              |                        |
|                               |                                                              |                                       | 10 mmarkh                         | insieture 000. och malietskis til kovi |                        |
| Alternativ fakturemottagare 😗 | ۵                                                            |                                       |                                   | Avaktivera SMS-utskick                 |                        |
|                               | Abernativ faktureringsadress 0                               |                                       |                                   | Avaktivera mejlutskick                 |                        |
|                               | Annaccade fält                                               |                                       |                                   |                                        |                        |
|                               | Utanfor EU                                                   |                                       |                                   |                                        |                        |
|                               | Kunden är placerad utanför EU                                |                                       |                                   |                                        |                        |
| Epostfekture till             | Epostfaktura till                                            |                                       |                                   |                                        |                        |
|                               | Fyll i epost-adress här om kunden vill få fakturor via epost |                                       |                                   |                                        |                        |
| Fakturereferens               | Fakturareferens                                              |                                       |                                   |                                        |                        |
|                               | information i detta fält går med på fakturan                 |                                       |                                   |                                        |                        |
| Telefon nummer                | Beskrivning                                                  | Teleformy                             | 0                                 |                                        |                        |
| +40                           | Beskrivning                                                  | Mobility                              | rimer ~                           | Standardnummer för SMS-kommunikation O | ×                      |
|                               |                                                              |                                       |                                   |                                        | _                      |
| TICCON                        |                                                              |                                       |                                   |                                        |                        |
| ✓ Spara Trilbaka              |                                                              |                                       |                                   |                                        | skapad:<br>modifierad. |
|                               |                                                              |                                       | © 2020 Provet Cloud               |                                        |                        |

# 3.6 Anteckningar och kommunikation

Du har haft ett samtal med en djurägare angående hur det går med eftervården för patienten hemma och behöver notera detta i journalen.

- 1. Gå till patientkortet
- 2. Scrolla ner eller klicka på Anteckningar & Kommunikation i menyn till höger.
- 3. Klicka på +Lägg till
- 4. Välj typ av anteckning tex. Telefonkontakt
- 5. Skriv en titel tex. "Djurägaren/kunden ringt ang. sårläkning"
- 6. Du kan välja att koppla anteckningen till en tidigare konsultation
- 7. I textrutan kan du skriva det Djurägaren/kunden frågat och vad du har gett för svar
- 8. Kunden kanske skickar en bild på såret, då kan du spara den här genom att dra filen till den streckade rutan.
- 9. Spara

| istkliniken (utb.miljö) - |                                                           |                                                           | _         | Ellinor (Yoms) He                                  |  |  |  |  |  |  |
|---------------------------|-----------------------------------------------------------|-----------------------------------------------------------|-----------|----------------------------------------------------|--|--|--|--|--|--|
| C Patient                 | Lägg till anteckning                                      |                                                           | ×         |                                                    |  |  |  |  |  |  |
| Anteckn                   | Typ     V       Ewrgs antickingar     V                   | The Tred                                                  | Lägg till | Allmän information<br>Konsultationshistorik        |  |  |  |  |  |  |
| Stk                       | Kand                                                      | Patienter                                                 | r ×       | Historik för produktförsäljn<br>Förräkringekenn    |  |  |  |  |  |  |
| Titel                     | Q Pelle Plat (92), Vägen 1, Orten, 111 11, +46704852285 × | Q Lillen (202), Okimd, Hist, Korsningsponny, 2017-06-22 × |           | Anteckningar &<br>kommunikation                    |  |  |  |  |  |  |
| 10 v artiklar per :       | Konsultetion                                              | Remice för bilddiagssottik                                |           | Påminnelser                                        |  |  |  |  |  |  |
|                           | v                                                         | - ·                                                       | 1358      | Laboratoriediagnostiska te<br>Vaccinationshistorik |  |  |  |  |  |  |
| Påminne                   | Note                                                      |                                                           | Lägg til  | Formulär                                           |  |  |  |  |  |  |
| _                         | Altornal Terre Fee Korstv Utsderstraken Small 🗮 🖩 🗄 🗄     |                                                           | 1.        | Mätbara parametrar över ti                         |  |  |  |  |  |  |
| Pärstmeisemallar          | Pula-                                                     |                                                           |           |                                                    |  |  |  |  |  |  |
| Laborate                  | Dra filer hit för att ladda upp.                          |                                                           |           |                                                    |  |  |  |  |  |  |
| Laboratoriaremiss         | ✓ tipus K hitting:                                        | Totas - Nutri                                             |           |                                                    |  |  |  |  |  |  |
|                           |                                                           |                                                           |           |                                                    |  |  |  |  |  |  |

Bra jobbat, du är nu klar med del 1 i din Provet utbildning!